## eVoting Process : IETE GC Election 2025-28

Voting window for IETE GC Election 2025-28 shall open at on 01 June 2025 (00 01 hrs) and shall close on 30 June 2025 (11 59 hrs). Please do vote within this window.

Following are the steps for evoting:

**Step 1**. Access the eVoting platform by clicking on the provided link in the Email/SMS (which shall be received by 01 June 2025. <u>Kindly check the Spam/Junk folder in case you do not find the email in your inbox. you can also search for SMS in your messages folder (all messages/spam/block category) by entering "evote". Alternately you can also access the evoting platform by clicking the link provided on <u>https://iete.org</u>.</u>

Step 2. Initiate the eVoting process by clicking on the "Start eVoting" button.

**Step 3**. Familiarize yourself with the voting instructions and proceed by clicking on the "**Vote Now**" button.

**Step 4**. Provide your login details like IETE Membership number (Six digits without category) (The HF Members are requested to enter their membership number like 0:1234 (zero colon one two three four) six characters only), Email Address and/or Mobile number, and complete the given "Captcha". Verify your details and click on the "Submit" button to generate the One-Time Password (OTP). (Please note that if you want to receive OTP on mobile as well as email, fill both).

**Step 5**. Receive the **OTP** on your registered email address and/or mobile number. <u>Kindly check</u> the Spam/Junk folder in case you do not find the email in your inbox. You can also search for <u>SMS in your messages folder (all messages/spam/block category) by entering "evote".</u>

**Step 6**. In case, the OTP is not received, click on the "**Resend OTP**" link. Resetting of OTP is limited to 5 times. Thereafter, You shall not be able to login. In such a scenario, contact Secretary General or RO.

Step 7. Enter the received OTP correctly and click on the "Submit" button.

**Step 8**. Access the ballot paper to cast your vote for the desired candidate(s).

**Step 9**. Make your candidate selection(s) by clicking on the "**Vote Now**" button. The light blue colour of the box of the candidate changes to green on being selected. If you want to deselect, click again on the "Vote Now" button, the colour of box will come back to light blue. To view the Candidate(s) profile, click on the "**View Profile**" link. Not less than one (1) and more than seven (7) candidates can be selected.

Step 10. Review your choices and click on the "Submit Your Vote" button located at the end of the page.

**Step 11**. A review window will appear, displaying the selected candidates based on their positions in the ballot paper. Confirm your choices by clicking on the "**Confirm**" button to submit the ballot paper.

**Step 12**. A thank you page will be displayed, showing the date-time stamp and IP address of your vote. Additionally, you will receive a successfully voted message via Email and/or SMS.

**Step 13**. In case of any technical difficulties please contact the evoting vendor at 1800-2121-811 or drop an email to <u>support@evote.co.in</u>. Alternately you can contact Returning Officer (RO), Brig V K Panday (Retd) on 8607023300 or email <u>ro.gce@iete.org</u> or Secretary General at <u>sec.gen@iete.org</u>.